## **Bildschirmfotos am Mac**

Anleitung für OS X 10.11 "El Capitan" sowie macOS 10.12 "Sierra"

Für mich als Apple System Administrator ist es sehr hilfreich, wenn Sie technische Probleme im Vorfeld gut dokumentieren. In dieser Anleitung erkläre ich Ihnen deshalb die Standard-Tastaturkürzel für die Erstellung von Bildschirmfotos.

## cmd + shift + 3

Möchten Sie den gesamten Bildschirm fotografieren, halten Sie die cmd- sowie die shift-Taste gleichzeitig gedrückt und drücken dann die Zifferntaste 3 der oberen Zahlenreihe. Die Aufnahme wird als Bildschirmfoto inklusive Datum und Uhrzeit im PNG-Format auf Ihrem Schreibtisch gespeichert.

## cmd + shift + 4

Wenn Sie nur einen ausgewählten Bildschirmbereich fotografieren möchte, drücken Sie statt der Zifferntaste 3 die Zifferntaste 4. So verwandelt sich Ihr Mauszeiger in ein Fadenkreuz inklusive Positionsangaben, mit Hilfe dessen Sie eine exakte Auswahl treffen können. Im Idealfall positionieren Sie dieses Fadenkreuz beim zu fotografierenden Bereich oben links, drücken dann die linke Maustaste und bewegen das Fadenkreuz mit gedrückt gehaltener linker Maustaste bis zur rechten unteren Ecke des Bereichs, den Sie aufnehmen möchten. Sobald Sie die linke Maustaste wieder loslassen, wird der so markierte Bildschirmbereich fotografiert. Das aufgenommene Bild finden Sie ebenfalls auf Ihrem Schreibtisch.

## cmd + shift + 4 + space

Auch einzelne grafische Elemente lassen sich fotografieren (Fenster, Ordner, Dateien, das Dock sowie Menüs). Halten Sie dazu die cmd- sowie die shift-Taste gleichzeitig gedrückt und drücken dann wieder zusätzlich die Zifferntaste 4. Der Mauszeiger hat sich nun erneut in das Fadenkreuz verwandelt. Wenn Sie jetzt die Leer-Taste betätigen (das ist die breite Taste zwischen den beiden cmd-Tasten), verwandelt sich das Fadenkreuz in eine kleine Kamera. Damit können Sie nun grafische Elemente selektieren, ein Klick auf die linke Maustaste agiert dann als "Auslöser". Das Besondere bei dieser Funktion: Auch verdeckte oder außerhalb des sichtbaren Bildschirmbereichs befindliche Elemente werden komplett aufgenommen und als Bild auf dem Schreibtisch abgelegt. Abbrechen kann man alle Aktionen jederzeit mit der esc-Taste.